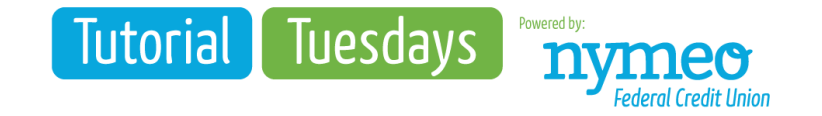

# Protect your debit card when shopping this holiday season

'Tis the season for shopping -- but also for fraud. Although it seems like there is always a scam to keep an eye out for, there are ways to protect yourself.

Here are helpful reminders on how to protect your debit card this holiday season.

### **Protect Your PIN**

When entering your PIN at a point-of-sale or ATM, make sure to obscure the view of your entry on the keypad. This will protect you against wandering eyes and nearby cameras left by fraudulent people.

### **Use Secure Websites for Online Purchases**

When purchasing online, it's important to make sure that you're on a secure website. A way you can check if a site is secure is if you see "https" before the URL—this lets you know that the website is secure. If you must make a purchase from a vendor you don't know, consider using a credit card instead of your debit card.

# Manage Your Debit Card in My Nymeo Online Banking

Though you may not be able to stop all fraud, you have the tools within Nymeo online banking's notification and card management system to shut down fraudulent activity quickly. Aside from seeing transactions occurring in online banking, you now can block your debit card using a new tool called Card Management if you suspect fraud, lose, or misplace your debit card.

## In Nymeo Online Banking:

- 1. Log into Online Banking
- 2. From the MORE options, select Card Management
- 3. Select, Setup.
- 4. From the Register Your Card screen, select the preferred method to receive card alert notifications.
- Use the drop-down arrows to choose the available phone or email that we have on file under your preferred delivery method.
- 6. From the Setup complete screen, select Return to Manage Cards.
- 7. Click on the configured card.
- 8. Registration should show Registered.
- 9. Registration of card management turns on Debit Card transaction alerts and you can also block and unblock your card.
- The alert will be sent by whichever method you register for either email, SMS Text, or Push notifications.

## In My Nymeo Mobile Banking:

- 1. Log onto the Nymeo mobile app.
- 2. Click on Card Management
- 3. Click on Card and Follow steps on screen to enroll.
- 4. Card controls will now show available.
- 5. Update Registration should show Registered.
- 6. Registration of card management turns on Debit Card transaction alerts and you can also block and unblock your card.
- 7. The alert will be sent by whichever method you register for either email, SMS Text, or Push notifications.

For a preview of upcoming topics or to review previous Tutorial Tuesday topics visit <u>https://www.nymeo.org/tutorial-tuesdays</u>.

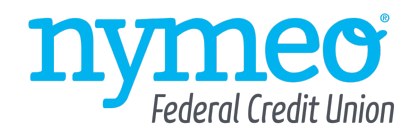

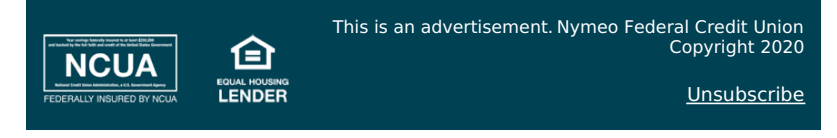

Nymeo Federal Credit Union | 240-436-4000 | 855-436-4100 | <u>nymeo.org</u> 5210 Chairmans Court, Frederick MD 21703